# ekey Fingerscanner 1BT/App - 2BT/App

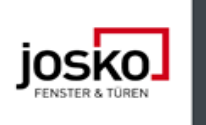

# Videos:

ekey Fingerscanner mit Adminfinger - Bedienung und Programmierung

ekey home app - Konfiguration und Administration

ekey Fingerscanner - richtige Bedienung

# <u>1BT/App = FS Integra BT, SE micro, 1 Relais</u>

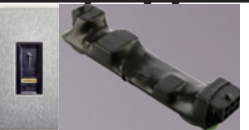

Programmiermöglichkeiten: Per APP Per Adminfinger

# <u>2BT/App = FS Integra BT, SE Integra, 2 Relais</u>

| - | 6 | 6 | <br>- | C |
|---|---|---|-------|---|

Programmiermöglichkeiten: Per APP Per Siebensegmentanzeige

## Programmierung per APP:

Die ekey home App kann nur in Verbindung mit dem Bluetooth Fingerscanner verwendet werden.

Für die Koppelung benötigen Sie Sicherheitscodes. Der werkseitige Adminkoppelungscode oder App-Sicherheitscode ist 9999.

Sie müssen den Adminkoppelungscode aus Sicherheitsgründen bei der ersten Koppelung des Systems auf einen 6-stelligen Adminkoppelungscode ändern.

Merken Sie sich diesen, da dieser zum Koppeln von weiteren mobilen Geräten benötigt wird.

Koppelung:

Ekey home app starten -> Geräte suchen -> Gerät auswählen -> anmelden -> Koppelungscode 9999 eingeben -> Sicherheitscode ändern und merken -> App Sicherheitscode 9999 eingeben -> Hinweise akzeptieren

#### Zugang einstellen:

Administration auswählen -> Zugangseinstellungen auswählen -> Relais1 oder Relais2 auswählen -> auf richtigen Ausgang umbenennen (Tür/Tor)

<u>Benutzer verwalten:</u> Administration auswählen -> Benutzerverwaltung -> hinzufügen -> Namen eingeben

#### Nutzerfinger einspeichern:

neue Zugangsberechtigung -> Relais und Finger auswählen -> Finger scannen -> Start  $\rightarrow$  Finger 3x scannen -> OK -> fertig

Tür mit Smartphone öffnen:

Zugänge auswählen -> geschlossen Symbol nach offen Symbol wischen -> Tür öffnet

#### Optional Adminfinger einspeichern:

Administration auswählen -> Benutzerverwaltung -> Benutzer wählen -> neue Adminberechtigung -> fortfahren -> Finger auswählen -> Finger scannen -> Start -> Finger 3x scannen -> OK -> fertig

<u>Benutzer löschen:</u> Administration auswählen -> Benutzerverwaltung -> Benutzer wählen -> Benutzer löschen -> OK

APP Sicherheitscode ein- bzw. ausschalten:

Administration auswählen -> Sicherheitscode auswählen -> OK -> Sicherheitscode auswählen Anzeige zeigt off

System auf Werkseinstellungen zurücksetzen:

Administration auswählen -> System zurücksetzen -> fortfahren -> System wird zurückgesetz

### **Programmierung per Adminfinger:** Die Adminfinger dienen der Programmierung des Systems.

Die Adminfinger dienen der Programmierung des Systems. Sie können aber auch, wie die Nutzerfinger, Türen öffnen.

# Einspeichern der Adminfinger:

Sie müssen 4 Adminfinger einspeichern.

Wir empfehlen, von 2 verschiedenen Personen jeweils 2 Finger einzuspeichern.

| Schritt  | Handlung                     | Beschreibung                                                                                                    | Anzeige                                                                                                    |
|----------|------------------------------|----------------------------------------------------------------------------------------------------|----------------------------------------------------------------------------------------------------|
| 1.       |                              | Führen Sie drei Finger Touches innerhalb<br>von 5s am Sensor durch.<br>Damit steigen Sie in das Adminmenü ein.                                                                                                    | Status-LED leuchtet orange, Funktions-LEDs blinken grün.                                                                                                    |
| 2.       |                              | Ziehen Sie den Adminfinger 1 über den<br>Sensor, um ihn einzuspeichern.<br>Wiederholen Sie diesen Schritt mindestens<br>2-mal.<br>Zwischen jedem einzelnen Fingerziehen<br>leuchtet der Fingerscanner orange, solange<br>das Einspeichern der Finger nicht<br>abgeschlossen ist.<br>Während das Einspeichern der Finger (der<br>erste Finger wurde schon über den Sensor<br>gezogen) dürfen zwischen den einzelnen<br>Fingerziehen maximal 10s vergehen.<br>Das Einspeichern des Fingers wird sonst<br>abgebrochen. | Status-LED leuchtet grün/Alle LEDs leuchten grün.<br>Status-LED und Funktions-LED links leuchten<br>grün.<br>Status-LED leuchtet rot/Alle LEDs leuchten rot.<br>Status-LED leuchtet grün, Funktions-LEDs<br>leuchten rot. |
| <u>.</u> |                              | Die Qualität des Fingerbildes reicht aus.<br>Sie kann aber eventuell durch weiteres<br>Fingerziehen verbessert werden.<br>Wird nach 6 Fingerbildern keine sehr gute<br>Qualität erreicht ( <sup>(1)</sup> ), wird der Finger<br>auch mit einer guten Qualität akzeptiert.                                                                                                    | -                                                                                                    |
| :        |                              | Adminfinger 1 wurde nicht gespeichert.<br>Ziehen Sie diesen Finger nochmals über<br>den Sensor.                                                                                                    | -                                                                                                    |
| 3.       | Keine Handlung<br>notwendig. | -                                                                                                    | Status-LED leuchtet orange, FunktionsLEDs blinken grün.                                                                                                    |
| 4.       |                              | Führen Sie Schritte 2 und 3 auch mit<br>Adminfinger 2, 3 und 4 aus, um<br>Adminfinger 2, 3 und 4 einzuspeichern.                                                                                                    | Status-LED leuchtet blau.                                                                                                    |

Alle Adminfinger wurden gespeichert.

Das System befindet sich im Normalbetrieb.

Wichtig!!!!

Bei einem Neustart des Fingerscanners, wenn dieser im Adminmodus ist und weniger als 4 Adminfinger vorhanden sind, werden alle bereits gespeicherten Adminfinger gelöscht.

### Nutzerfinger einspeichern:

#### Das System erlaubt das Einspeichern von maximal 99 Nutzerfingern.

Ein Nutzerfinger ist ein Finger, mit dem eine Aktion auf der Steuereinheit ausgelöst wird, z. B. das Öffnen einer Tür. Wir empfehlen, jeweils 2 Finger einzuspeichern.

| Schritt | Handlung                                         | Beschreibung                                                                                                    | Anzeige                                                                                                    |
|---------|--------------------------------------------------|----------------------------------------------------------------------------------------------------|----------------------------------------------------------------------------------------------------|
| 1.      | Touch                                            | Führen Sie drei Finger Touches innerhalb von 5 s am Sensor<br>durch.<br>Damit steigen Sie in das Admin Menü ein.                                                                                                    | Status-LED leuchtet blau,<br>FunktionsLEDs leuchten abwechselnd<br>grün.                                                                                           |
| 2.      |                                                  | Ziehen Sie einen beliebigen Adminfinger über den Sensor.                                                                                                    | Status-LED leuchtet blau,<br>FunktionsLEDs blinken grün.                                                                                                    |
| :       |                                                  | Der Adminfinger wurde nicht erkannt.<br>Ziehen Sie diesen Finger nochmals über den Sensor.                                                                                                    | -                                                                                                    |
|         | Variante a<br>Nutzerfinger<br>für Relais 1       | Führen Sie einen Finger Touch am Sensor innerhalb von 5 s<br>durch.                                                                                                    | Status-LED leuchtet orange,<br>Funktions LEDs blinken grün.                                                                                                    |
| 3.      | Variante b<br>55<br>Nutzerfinger<br>für Relais 2 | Warten Sie 5 s ab.                                                                                                    | Status-LED leuchtet blau, Funktions LEDs blinken orange.                                                                                                    |
|         | Variante b<br>Nutzerfinger<br>für Relais 2       | Führen Sie einen Finger Touch am Sensor innerhalb<br>der nächsten 5 s durch.                                                                                                    | Status-LED leuchtet orange,<br>Funktions LEDs blinken orange.                                                                                                    |
| 4.      |                                                  | Ziehen Sie den Nutzerfinger über den Sensor, um ihn<br>einzuspeichern.<br>Wiederholen Sie diesen Schritt mindestens 2-mal.<br>Zwischen jedem einzelnen Fingerziehen leuchtet<br>der Fingerscanner orange, solange das Einspeichern der Finger<br>nicht abgeschlossen ist.<br>Während das Einspeichern der Finger (der erste Finger wurde<br>schon über den Sensor gezogen) dürfen zwischen<br>den einzelnen Fingerziehen maximal 10 s vergehen.<br>Das Einspeichern des Fingers wird sonst abgebrochen. | Status-LED leuchtet grün/Alle<br>LEDs leuchten grün.<br>Status-LED und Funktions-LED<br>links leuchten grün.<br>Status-LED leuchtet rot/Alle LEDs<br>leuchten rot. |
| •       |                                                  | Die Qualität des Fingerbildes reicht aus.<br>Sie kann aber eventuell durch weiteres Fingerziehen verbessert<br>werden.                                                                                                    | -                                                                                                    |
|         | -                                                | Der Nutzerfinger wurde nicht eingespeichert.<br>Wiederholen Sie den Vorgang ab Schritt 1.<br>Nach 10 Scans wird das Einspeichern der Finger abgebrochen.                                                                                                    | -                                                                                                    |
| 5.      | Keine Handlung<br>notwendig.                     | -                                                                                                    | Status-LED leuchtet blau.                                                                                                    |

Der Nutzerfinger wurde gespeichert. Das System befindet sich im Normalbetrieb.

# <u>Tür öffnen:</u>

| Schritt | Handlung                     | Beschreibung                                                        | Anzeige                   |
|---------|------------------------------|---------------------------------------------------------------------|---------------------------|
| 1.      |                              | Ziehen Sie einen eingespeicherten Nutzerfinger über<br>den Sensor.  | Status-LED leuchtet grün. |
|         |                              |                                                                     | Status-LED leuchtet rot.  |
| :       |                              | Der Nutzerfinger wurde nicht erkannt.<br>Wiederholen Sie Schritt 1. | -                         |
| 2.      | Keine Handlung<br>notwendig. | Die Tür geht auf.                                                   | Status-LED leuchtet blau. |

## Nutzerfinger löschen:

| Schritt | Handlung                                          | Beschreibung                                                                                                    | Anzeige                                                                        |
|---------|---------------------------------------------------|----------------------------------------------------------------------------------------------------|--------------------------------------------------------------------------------|
| 1.      |                                                   | Führen Sie drei Finger Touches innerhalb von 5 s am Sensor<br>durch.<br>Damit steigen Sie in das Admin Menü ein. | Status-LED leuchtet blau, FunktionsLEDs leuchten abwechselnd grün.             |
| 2.      |                                                   | Ziehen Sie einen beliebigen Adminfinger über den Sensor.                                                         | Status-LED leuchtet blau,<br>FunktionsLEDs blinken grün.                       |
|         |                                                   |                                                                                                    | Status-LED leuchtet rot.                                                       |
|         |                                                   | Der Adminfinger wurde nicht erkannt.<br>Wiederholen Sie Schritt 1.                                               | -                                                                              |
|         | Variante a<br>55<br>Steuereinheit<br>mit 1 Relais | Warten Sie 5 s ab.                                                                                               | Status-LED leuchtet blau, Funkti-<br>ons-LEDs blinken rot/grün.                |
| 3.      | Variante b<br>55<br>Steuereinheit<br>mit 2 Relais | Warten Sie 5 s ab.                                                                                               | Status-LED leuchtet blau, Funktions<br>LEDs blinken orange.                    |
|         | Variante b<br>55<br>Steuereinheit<br>mit 2 Relais | Warten Sie weitere 5 s ab.                                                                                       | Status-LED leuchtet blau, Funkti-<br>ons-LEDs blinken rot/grün.                |
| 4.      |                                                   | Führen Sie einen Finger Touch am Sensor durch.                                                                   | Status-LED leuchtet blau, Funkti-<br>ons-LEDs leuchten links rot, rechts grün. |
| 5.      |                                                   | Ziehen Sie den zu löschenden Nutzerfinger über den Sensor.                                                       |                                                                                |
| 6.      | Keine Handlung notwendig.                         | -                                                                                                    | Status-LED leuchtet blau.                                                      |

Der Nutzerfinger wurde gelöscht. Das System befindet sich im Normalbetrieb.

# System auf Werkseinstellungen zurücksetzen:

| Schritt | Handlung                                          | Beschreibung                                                                                   | Anzeige                                                                   |
|---------|---------------------------------------------------|------------------------------------------------------------------------------------------------|---------------------------------------------------------------------------|
| 1.      | Touch                                             | Führen Sie drei Finger Touches am Sensor<br>durch.<br>Damit steigen Sie in das Admin-Menü ein. | Status-LED leuchtet blau, FunktionsLEDs leuchten abwechselnd grün.        |
| 2.      |                                                   | Ziehen Sie einen beliebigen Adminfinger<br>über den Sensor.                                    | Status-LED leuchtet blau,<br>FunktionsLEDs blinken grün.                  |
|         |                                                   | Der Adminfinger wurde nicht erkannt.<br>Wiederholen Sie Schritt 1.                             | -                                                                         |
|         | Variante a<br>55<br>Steuereinheit<br>mit 1 Relais | Warten Sie 5 s ab.                                                                             | Status-LED leuchtet blau, Funktions-LEDs blinken rot/grün.                |
| 3.      | Variante b<br>5s<br>Steuereinheit<br>mit 2 Relais | Warten Sie 5 s ab.                                                                             | Status-LED leuchtet blau, Funktions LEDs blinken orange.                  |
|         | Variante b<br>5s<br>Steuereinheit<br>mit 2 Relais | Warten Sie weitere 5 s ab.                                                                     | Status-LED leuchtet blau, Funktions-LEDs blinken rot/grün.                |
| 4.      | - Fouch                                           | Führen Sie einen Finger Touch am Sensor<br>durch.                                              | Status-LED leuchtet blau, Funktions-LEDs leuchten links rot, rechts grün. |
| 5.      |                                                   | Ziehen Sie einen anderen Adminfinger als in<br>Schritt 2 über den Sensor.                      | Status-LED blinkt grün, Funktions-LEDs blinken rot.                       |
| 6.      | <b>5</b> 5                                        | Warten Sie 5 s.                                                                                | Status-LED blinkt blau.                                                   |
| 7.      | Keine Handlung<br>notwendig.                      | -                                                                                              | LED der ekey home SE micro 1 blinkt<br>langsam grün.                      |

Der Fingerscanner wurde auf Werkseinstellung zurückgesetzt. Sie können nun das System wieder in Betrieb nehmen.

# Programmierung per Siebensegmentanzeige: Menüpunkte

Die Steuereinheit bietet verschiedene Menüpunkte an:

| Ε    | Enroll user    | Nutzer, Finger, RFID-Transponder<br>und Nutzercodes einspeichern.                               |
|------|----------------|-------------------------------------------------------------------------------------------------|
| d 0  | Delete user    | Alle Daten eines Nutzers löschen.                                                               |
| 52   | Security code  | Sicherheitscode ändern.                                                                         |
| 10   | Information    | Serien-/Versionsnummer abrufen.                                                                 |
| г.г. | Reset          | System auf Werkseinstellung<br>zurücksetzen.                                                    |
| гĿ   | Relay time     | Relaisschaltzeiten einstellen.                                                                  |
| 88   | Input          | Digitalen Eingang einstellen (nur<br>bei der <i>ekey home Steuereinheit</i><br><i>integra</i> ) |
| EE.  | LED-Helligkeit | LED-Helligkeit einstellen (nicht<br>beim <i>ekey keypad</i> )                                   |
| EΕ   | Testmodus      | Testmodus ausführen                                                                             |
| 8 E  | Demomodus      | Demomodus ausführen                                                                             |
| 88   | Messemodus     | Messemodus ausführen                                                                            |

# Inbetriebnahme:

| Schritt | Handlung                       | Beschreibung                                                                                                    | Anzeige                                                                                                    |
|---------|--------------------------------|----------------------------------------------------------------------------------------------------|----------------------------------------------------------------------------------------------------|
| 1.      |                                | Verbinden Sie das Netzteil mit<br>der Netzspannung.                                                                                                    | HH<br>Die Steuereinheit zählt rückwärts.                                                                    |
| 2.      | Keine Handlung<br>notwendig.   | Werkseinstellung.                                                                                                    | Status-LED des Fingerscanners blinkt<br>orange bzw. StatusLEDs der Codetastatur<br>blinken abwechselnd gelb |
| 3.      | Keine Handlung<br>notwendig.   | Werkseinstellung.                                                                                                    | •2 Punkte leuchten.                                                                                         |
| 4.      | ×►<br>■                        | Drücken Sie OK.                                                                                                    | •1 Punkt leuchtet rechts.                                                                                   |
| 5.      | ×                              | Drücken Sie ESC.<br>Die Steuereinheit ist bereit für<br>das Einspeichern eines Fingers, eines<br>Nutzercodes oder<br>eines RFID Transponders.                                                                                                    | <b>EF</b><br>Bei einem Fingerscanner.                                                                       |
|         | Variante a                     | Bei Neuinstallation: Drücken Sie ESC.                                                                                                    | <b>EP</b> Bei einer Codetastatur.                                                                           |
| 6.      | Variante b                     | Bei Installation nach Tausch<br>der Steuereinheit:<br>Ziehen Sie einen bereits<br>eingespeicherten Finger über den<br>Fingerscanner; Bzw. geben Sie einen<br>bereits eingespeicherten Nutzercode<br>auf dem Tastenfeld ein; Bzw. halten Sie<br>einen eingespeicherten<br>RFIDTransponder vor die<br>Fingerführung des Fingerscanners.<br>Finger, Nutzercodes oder<br>RFID-Transponder werden nicht<br>gelöscht.<br>ODER drücken sie ESC:<br>Alle bestehenden Finger, Nutzercodes<br>und RFIDTransponder werden gelöscht. |                                                                                                    |
| 7.      | Keine Handlung notwen-<br>dig. | -                                                                                                    | 1 Punkt blinkt links.                                                                                       |

Die Geräte wurden in Betrieb genommen.

Sie befinden sich im Normalbetrieb.

Der Fingerscanner ist bereit für die Koppelung zwischen Fingerscanner und Smartphone bzw. Tablet, falls Sie einen Bluetooth-Fingerscanner verwenden.

Sicherheitscode eingeben:

| Schritt | Handlung | Beschreibung                                                                                      | Anzeige     |
|---------|----------|---------------------------------------------------------------------------------------------------|-------------|
| 1.      | ×►       | Drücken Sie OK.                                                                                   | 8.8.        |
| 2.      | ×        | Drücken Sie < oder >, um Stelle 1 des Sicherheitscodes auszuwählen.                               | 8.8.        |
| 3.      | ×►<br>■  | Drücken Sie OK.                                                                                   | <u>88</u> . |
| 4.      | ×►<br>■  | Drücken Sie < oder >, um Stelle 2 des Sicherheitscodes auszuwählen.                               | <u>88</u> . |
| 5.      | <××►     | Drücken Sie OK. bt wird nur angezeigt, wenn Ihr Fingerscanner ein<br>Bluetooth Fingerscanner ist. | 66<br>E 0   |

Das System zeigt das Hauptmenü an. Es wechselt automatisch zurück in den Normalbetrieb, wenn Sie keine Taste innerhalb von 90 s betätigen.

#### Sicherheitscode ändern:

| Schritt | Handlung   | Beschreibung                                                                          | Anzeige |
|---------|------------|---------------------------------------------------------------------------------------|---------|
| 1.      | ×          | Drücken Sie < oder >, bis Sc angezeigt wird.                                          | 52      |
| 2.      | ×►<br>■    | Drücken Sie OK.                                                                       | 8.8.    |
| 3.      | ×►         | Drücken Sie < oder >, um Stelle 1 des neuen Sicherheitscodes<br>auszuwählen. Z. B. 2. | 8.8.    |
| 4.      | ××<br>■    | Drücken Sie OK.                                                                       | 28.     |
| 5.      | <b>▲</b> × | Drücken Sie < oder >, um Stelle 2 des neuen Sicherheitscodes<br>auszuwählen. Z. B. 5. | 25.     |
| 6.      | <××►       | Drücken Sie OK.                                                                       | BH      |

Der neue Sicherheitscode ist gespeichert.

Das System befindet sich im Normalbetrieb.

### Relaisschaltzeit einstellen:

Die Schaltzeit jedes einzelnen Relais ist von 1 bis 99 s einstellbar.

Werkseitig ist die Schaltzeit auf 3 s eingestellt.

Bei 0 s arbeitet das Relais als Schalter:

Das Relais wechselt seinen Schaltzustand bei Erkennung eines Fingers und verbleibt dort bis eine neuerliche Fingererkennung erfolgt.

| Schritt | Handlung   | Beschreibung                                                                                                    | Anzeige  |
|---------|------------|----------------------------------------------------------------------------------------------------|----------|
| 1.      | ×          | Drücken Sie < oder > bis rt angezeigt wird.                                                                                           | FE.      |
| 2.      | ×■         | Drücken Sie OK.                                                                                                    | 88       |
| 3.      | <b>▲</b> × | Drücken Sie < oder >, um die Relaisnummer auszuwählen.<br>Die Relaisauswahl gibt es bei Steuereinheiten mit mehr als einem<br>Relais. | <u> </u> |
| 4.      | ×►         | Drücken Sie OK.                                                                                                    | 8.8      |
| 5.      | ×          | Drücken Sie < oder >, um die Relaisschaltzeit einzustellen. Z. B. 10.                                                                 | 88       |
| 6.      | ×►<br>■    | Drücken Sie OK.                                                                                                    | BH       |

Die Relaisschaltzeiten sind gespeichert.

Das System befindet sich im Normalbetrieb.

### Nutzerfinger einspeichern:

Speichern Sie mindestens 2 Finger ein, von jeder Hand einen.

Legen Sie eine Nutzerliste an.

| Schritt | Handlung   | Beschreibung                                                                                                    | Anzeige |
|---------|------------|----------------------------------------------------------------------------------------------------|---------|
| 1.      | ×          | Drücken Sie < oder >, bis Eu angezeigt wird.                                                                                                    | 88      |
| 2.      | ×▲         | Drücken Sie OK.                                                                                                    |         |
| 3.      | ⋞          | Drücken Sie < oder >, um<br>die Nutzernummer auszuwählen. Wenn der<br>Nutzer bereits einen Finger eingespeichert<br>hat, leuchtet ein Punkt rechts.                                                          |         |
| 4.      | ×▲         | Nur bei Fingerscannern mit RFID-Funktion:<br>Drücken Sie OK.                                                                                                    | EF      |
| 5.      | ×►         | Drücken Sie OK.                                                                                                    | FII     |
| 6.      | <b>≺</b> ≻ | Drücken Sie < oder >, um die Fingernummer<br>auszuwählen.<br>Wenn ein Finger bereits unter<br>dieser Fingernummer eingespeichert ist,<br>leuchtet ein Punkt rechts.<br>Der Finger kann überschrieben werden. | F3      |

| 7.      | <×<br>►                      | Drücken Sie OK.                                                                                                    |                                                                                                    |  |
|---------|------------------------------|----------------------------------------------------------------------------------------------------|----------------------------------------------------------------------------------------------------|--|
| 8.      | $\mathbf{\bar{\mathbf{A}}}$  | Drücken Sie < oder >, um<br>das Relais auszuwählen. od = Doppelrelais<br>(Relais 1 + 2).<br>Die Relaisauswahl gibt es bei<br>Steuereinheiten mit mehr als einem Relais.                                                                          | <u> </u>                                                                                                    |  |
| 9.      | <<br>■<br>■                  | Drücken Sie OK.<br>Die Steuereinheit ist bereit für das Einspei-<br>chern der Finger.                                                                                                    | EF<br>Status-LED leuchtet orange                                                                                                    |  |
| 10.     |                              | Ziehen Sie den Finger über den Sensor.<br>Wiederholen Sie diesen Schritt mindestens<br>2- mal.<br>Zwischen jedem einzelnen Fingerziehen<br>leuchtet der Fingerscanner orange, solange<br>das Einspeichern der Finger nicht<br>abgeschlossen ist. | Status-LED leuchtet grün/Alle LEDs leuchten grün.<br>Status-LED und FunktionsLED links leuchten<br>grün.<br>Status-LED leuchtet rot/Alle LEDs leuchten rot.<br>Status-LED leuchtet grün, FunktionsLEDs<br>leuchten rot.<br>Status-LED leuchtet grün, FunktionsLED links |  |
| <b></b> | oder                         | Die Qualität des Fingerbildes reicht aus.<br>Sie kann aber eventuell durch weiteres<br>Fingerziehen verbessert werden.<br>Drücken Sie OK, wenn Sie das Einspeichern<br>der Finger beenden wollen.                                                | -                                                                                                    |  |
| :       |                              | Das Fingerbild ist schlecht oder der Finger<br>wurde nicht erkannt.<br>Ziehen Sie den Finger nochmals über den<br>Sensor.                                                                                                    | -                                                                                                    |  |
| 11.     | Keine Handlung<br>notwendig. | -                                                                                                    | Status-LED leuchtet blau.                                                                                                    |  |
| 12.     | Keine Handlung<br>notwendig. | Um weitere Finger bzw. Nutzer<br>einzuspeichern, fangen Sie bei Schritt 1<br>wieder an.                                                                                                    | -                                                                                                    |  |

Die Finger sind eingespeichert. Das System befindet sich im Normalbetrieb.

#### Nutzer Löschen:

Das Löschen eines Nutzers betrifft alle Finger und alle RFID-Transponder einer Nutzernummer. Das Löschen einzelner Finger bzw. RFID Transponder eines Nutzers ist nicht möglich.

| Schritt | Handlung    | Beschreibung                                                       | Anzeige      |
|---------|-------------|--------------------------------------------------------------------|--------------|
| 1.      | <b>▲</b> ×► | Drücken Sie < oder >, bis du angezeigt wird.                       | 80           |
| 2.      | X ►         | Drücken Sie OK.                                                    | <i>B.B</i> . |
| 3.      | <b>▲</b> ×► | Drücken Sie < oder >, um die Nutzernummer<br>auszuwählen. Z. B. 3. | <i>B.B</i> . |
| 4.      | X ►         | Drücken Sie OK.                                                    | BH           |

Der Nutzer wurde gelöscht.

Das System befindet sich im Normalbetrieb.

### System auf Werkseinstellungen zurücksetzen:

| Schritt | Handlung     | Beschreibung                                                                      | Anzeige            |
|---------|--------------|-----------------------------------------------------------------------------------|--------------------|
| 1.      | ×            | Drücken Sie < oder > bis rr angezeigt wird.                                       |                    |
| 2.      | <<br>▲<br>■  | Drücken Sie OK.                                                                   | 8.8                |
| 3.      | ×            | Drücken sie < oder >, um Stelle 1 Ihres<br>Sicherheitscodes auszuwählen. Z. B. 9. | <b>B</b> .8.       |
| 4.      | < <b>X</b> ► | Drücken Sie OK.                                                                   | 88.                |
| 5.      | ×            | Drücken sie < oder >, um Stelle 2 Ihres<br>Sicherheitscodes auszuwählen. Z. B. 9. | 88.                |
| 6.      | < <b>X</b> ► | Drücken Sie OK.                                                                   | 2 Punkte leuchten. |

Das System wurde auf Werkseinstellung zurückgesetzt. Sie können nun das System wieder in Betrieb nehmen.